# Новые возможности CODESYS V3.5 SP16

В статье рассмотрен новый функционал CODESYS V3.5, появившейся в версиях SP15-SP16, который может использоваться при создании проектов для контроллеров OBEH со свежими версиями прошивок.

## оглавление

#### Редакторы программирования и интерфейс IDE

- 1. Автоматический контроль порядка выполнения блоков в CFC
- 2. Библиотека Net Base Services
- 3. Импорт проектов из CoDeSys V2.3
- 4. Встроенный браузер для менеджера библиотек и визуализации
- 5. Поддержка типов данных LDT/LDATE/LTOD
- 6. Счетчики импульсов с типом LWORD
- 7. Поддержка функций асинхронного шифрования
- 8. Опциональные аргументы для функций и методов
- 9. Автоматическое создание стандартных методов

<u>10. Операторы \_\_\_\_\_POUNAME и \_\_\_\_\_POSITION</u>

- 11. Возвращение «классического» автообъявления в ST
- 12. Выбор активного приложения
- <u>13. Сортировка файлов на вкладке Device Файлы</u>

<u>14. Библиотека CAA File – исправление ошибки в ФБ DirList</u>

- 15. Оптимизации
- 16. Загрузка отсутствующих библиотек через панель сообщений

#### <u>Визуализация</u>

<u>1. Поддержка технологии overlay</u>

- 2. Порядок переключения элементов с помощью клавиши Tab
- 3. Сортировка сообщений в таблице и баннере тревог
- 4. Поддержка кириллицы в легенде тренда
- 5. Дополнительные настройки внешнего вида для трассировки и тренда
- 6. Выбор списка текстов в выпадающим списке с помощью строковой переменной
- 7. Оптимизации

## <u>Modbus</u>

- 1. Modbus Slave Device (Serial/TCP) запись в holding-регистры из программы ПЛК
- 2. Modbus Slave Device (Serial/TCP) независимые области памяти для бит
- 3. Modbus TCP Slave Device возможность привязки к конкретному адаптеру
- 4. Modbus TCP Slave Device увеличение числа одновременно подключенных клиентов
- <u>5. Modbus TCP Slave Device функционал шлюза RTU/TCP (Serial Gateway)</u>
- <u>6. Все компоненты улучшение возможностей диагностики</u>
- 7. Modbus Slave COM Port возможность добавление слэйвов с совпадающими Slave ID
- 8. Все компоненты возможность группового обновления версий компонентов
- <u>9. Modbus Master (Serial/TCP) оптимизации в драйвере</u>
- 10. Modbus Master (Serial/TCP) улучшения в механизме редактирования каналов
- 11. Modbus Slave Device (Serial/TCP) дополнительные методы и переменные

<u>12. Исправление ошибок</u>

## Редакторы программирования и интерфейс IDE

1. Автоматический контроль порядка выполнения блоков в СFC

В языке CFC порядок выполнения блоков определяется номерами, отображаемыми в их верхнем правом углу. По умолчанию номер каждого добавляемого на холст блока зависит от его позиции по вертикали по отношению к другим блокам (*например, если добавляемый блок по вертикали будет расположен между блоками с номерами 1 и 2, то он получит номер 2, а исходный блок 2 получит номер 3*). При перемещении блоков по холсту их номера не меняются, что может привести к следующим ситуациям («значение с выхода одного блока не передается на вход другого»):

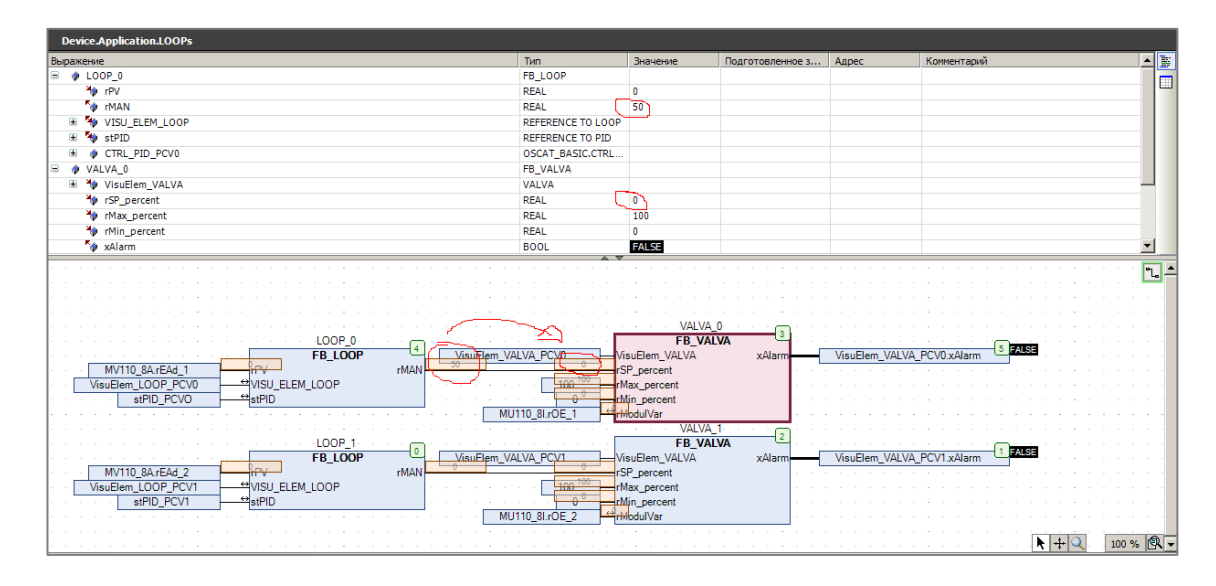

Раньше пользователям приходилось тщательно контролировать номера блоков и при необходимости менять их через контекстное меню – обычно с помощью команды **Упорядочить в соответствии с потоком данных**, которая перераспределяла номера блоков по принципу «слева направо, сверху вниз».

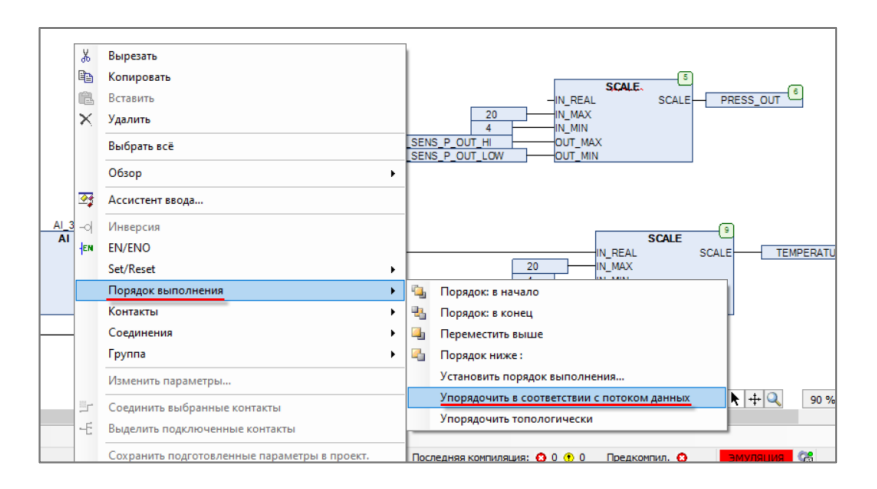

В свежих версиях CODESYS можно включить *автоматический режим упорядочивания номеров*. Для этого надо нажать ПКМ на любой POU с языком CFC, выбрать пункт **Свойства**, в открывшемся окне выбрать вкладку **Порядок выполнения CFC** и задать порядок выполнения **Режим потока данных** (**Режим заданного порядка выполнения** соответствует стандартному поведению из предыдущих версий, описанных выше). С помощью кнопки **Применить ко всем CFC** можно автоматически изменить эту настройку во всех POU проекта.

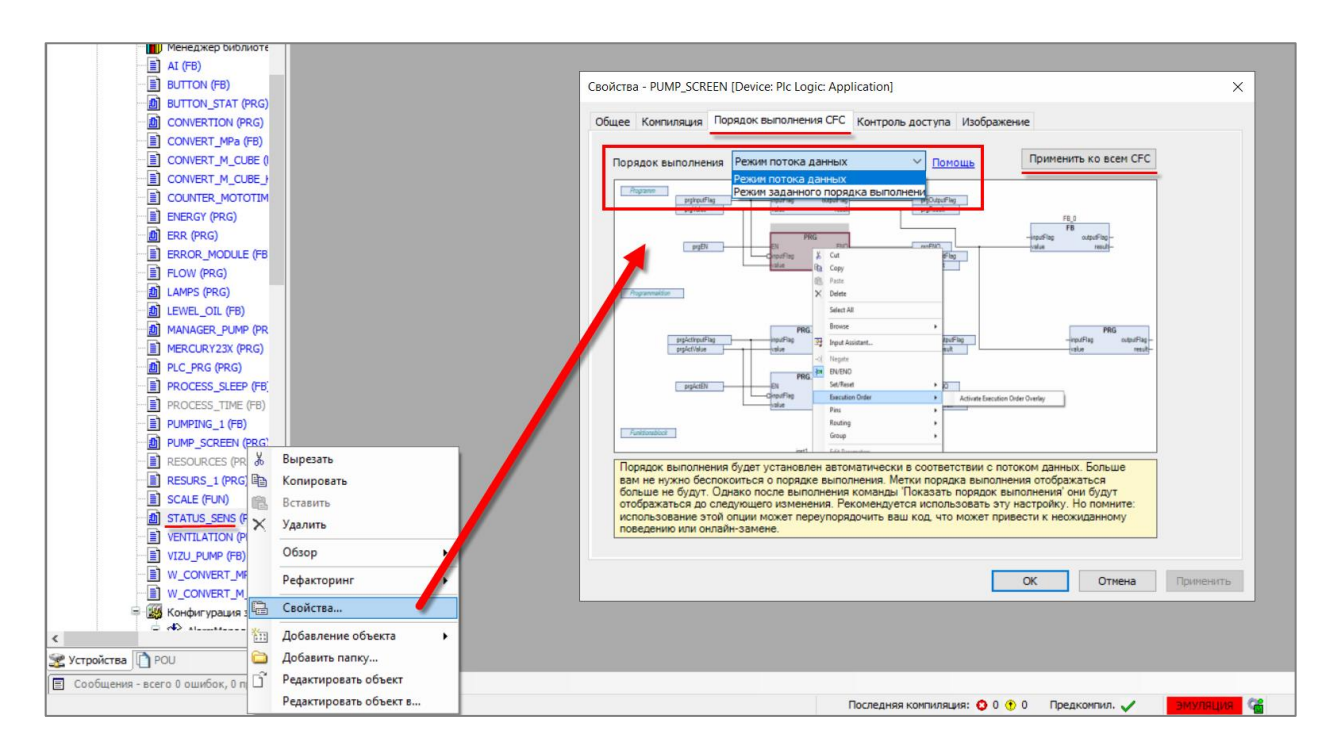

В результате номера блоков на холсте перестанут отображаться — они будут распределяться автоматически в соответствии с потоком данных и меняться «на лету» при перетаскивании блоков по холсту.

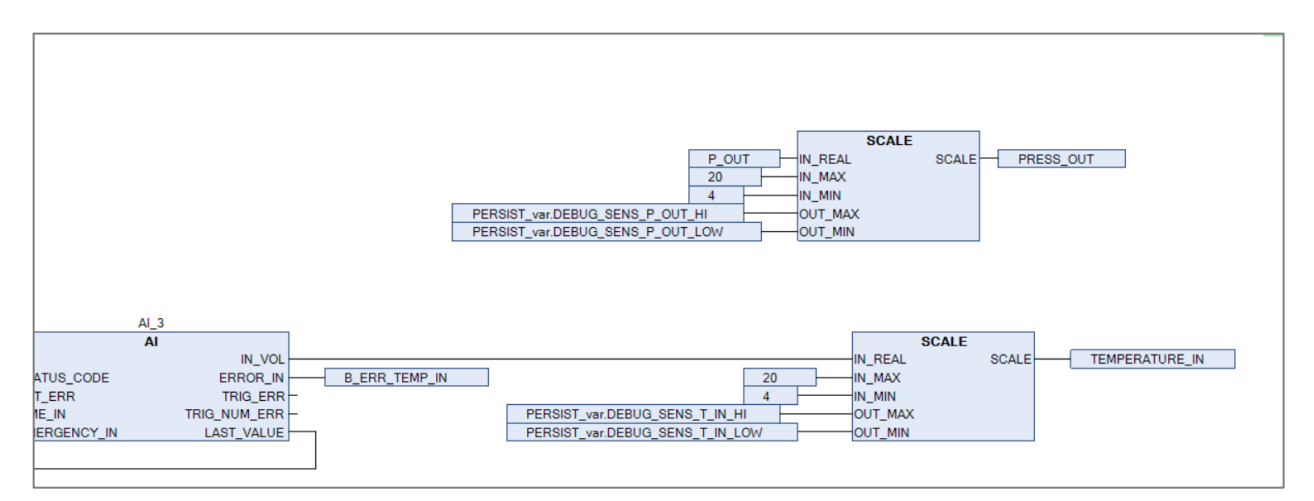

Если пользователь хочет все-таки удостоверится в порядковых номерах блоков — то это можно сделать с помощью специальной кнопки на панели инструментов. Номера будут подсвечиваться лазурным цветом и исчезнут после первого нажатия на холст.

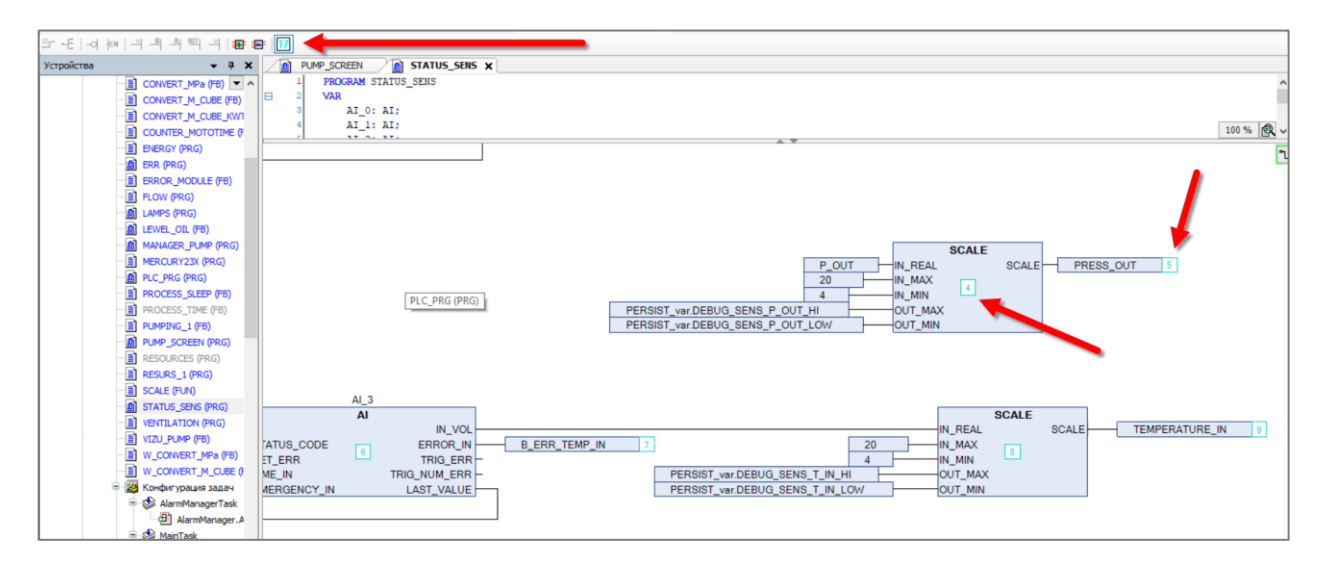

В некоторых случаях хотелось бы использовать автоматическое распределение номеров, но одновременно иметь возможность задавать их вручную — в частности, в тех блоках, которые охвачены обратной связью. Для этого используется специальная команда контекстного меню:

| PERSIST_var.DEBUG_SENS_P_OUT_LOW<br>AL_3<br>AL_3<br>N_VOL<br>STATUS_CODE<br>STATUS_CODE<br>ERROR_IN<br>B_ERR_TEMP_IN<br>20<br>PERSIST_var.DEBUG_SENS_P_OUT_LOW<br>CODE_SENS_TEMP_IN<br>STATUS_CODE<br>ERROR_IN<br>B_ERR_TEMP_IN<br>20<br>N_REAL<br>N_MAX<br>AL<br>N_MAX | N_REA<br>N_MAX<br>MINI<br>MINI<br>MINI<br>MINI<br>MINI<br>MINI<br>MINI<br>MIN | SCALE         SCALE         PRESS_OUT           Вырезать         Вырезать         Вырезать         Выбрать всё         Обзор         Ассистент ввода         Инверсия | •           |
|----------------------------------------------------------------------------------------------------|-------------------------------------------------------------------------------|----------------------------------------------------------------------------------------------------|-------------|
| EMERGENCY_IN LAST_VALUE PERSIST_var.DEBUG_SENS_T_IN_LOW OUT_MIN                                                                                                    |                                                                               | Set/Reset                                                                                                    | •           |
| ☐ Показать порядок выполнения           Задать начало обратной связи                                                                                                    |                                                                               | торядок велиолетия<br>Контакты<br>Соединения<br>Группа<br>Изменить параметры                                                                                          | •<br>•<br>• |
| АL_4<br>Го 0 ошибок, 0 предупреждений, 5 сообщений<br>Последняя компиляция: • 0 0 • 0 Предкомпил. ✓                                                                                                    | ₽<br>-€                                                                       | Соединить выбранные контакты<br>Выделить подключенные контакты<br>Сохранить подготовленные параметры в проект.                                                        |             |

| AL_3<br>AL_3<br>AL_3<br>N_VOL<br>SCALE<br>N_REAL<br>SCALE<br>N_REAL<br>SCALE<br>N_REAL<br>SCALE<br>N_REAL<br>SCALE<br>N_REAL<br>SCALE<br>N_REAL<br>SCALE<br>N_MAX<br>6<br>N_MIN<br>ERROR_IN<br>SET_ERR<br>TIME_IN<br>TIME_IN<br>TIME_IN<br>LAST_VALUE<br>PERSIST_var.DEBUG_SENS_T_IN_LOW<br>OUT_MIN |
|----------------------------------------------------------------------------------------------------|
|----------------------------------------------------------------------------------------------------|

И еще одно мелкое улучшение в CFC – в режиме отладке значение теперь отображается не только в начале соединительной линии, но и на ее конце. Это удобно на больших схемах с длинными линиями связи.

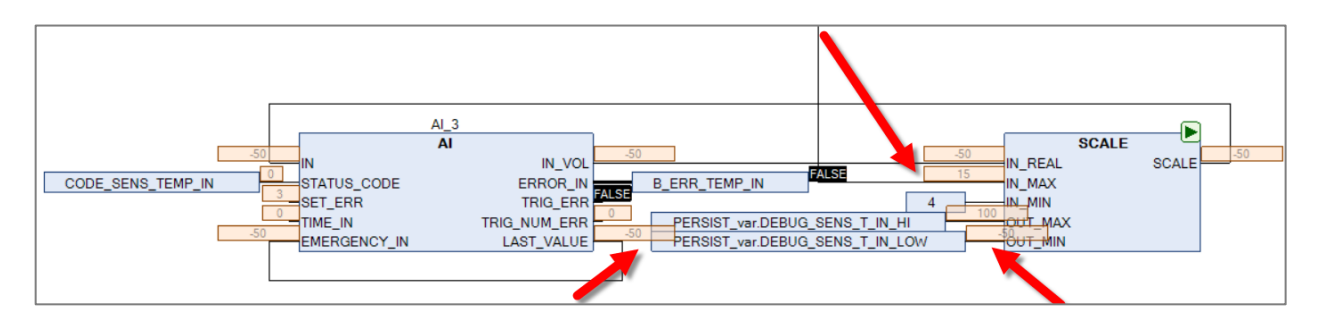

## 2. Библиотека Net Base Services

Новая библиотека **Net Base Services** является более продвинутой версией библиотеки **CAA Net Base Services** (используемой для обмена по протоколам TCP и UDP) с поддержкой криптографического протокола <u>TLS</u>. В будущем разработчики планирует опубликовать пример использования библиотеки в <u>CODESYS Store</u>.

| 🎁 Менеджер библиотек 🗙                                                                                                    |                          |                    |     |
|----------------------------------------------------------------------------------------------------|--------------------------|--------------------|-----|
| Добавить библиотеку 🗙 Удалить библиотеку 🖙 Свойства 🐻 Детали 🗔 Плейсхолдер                                                                                                    | ны 🎁 Репозиторий библи   | отек 🕕 Легенда ико | нки |
| Імя                                                                                                    | Дополнительное имя       | Действующая вер    | сия |
| - 💟 3SLicense = 3SLicense, 3.5.16.0 (3S - Smart Software Solutions GmbH)                                                                                                    | _3S_LICENSE              | 3.5.16.0           |     |
| BreakpointLogging = Breakpoint Logging Functions, 3.5.5.0 (3S - Smart Software Solutions GmbH)                                                                                                    | BPLog                    | 3.5.5.0            |     |
| - CAA Device Diagnosis = CAA Device Diagnosis, 3.5.15.0 (CAA Technical Workgroup)                                                                                                    | DED                      | 3.5.15.0           |     |
| IoStandard = IoStandard, 3.5.16.0 (System)                                                                                                    | IoStandard               | 3.5.16.0           |     |
| NetBaseSrv = Net Base Services, 3.5.16.0 (3S - Smart Software Solutions GmbH)                                                                                                    | NBS                      | 3.5.16.0           | 0   |
| CAA FB Factory = CAA FB Factory, 3.5.13.0 (CAA Technical Workgroup)                                                                                                    | FBF                      | 3.5.13.0           |     |
| 🕮 📙 CAA MemBlockMan = CAA Memory Block Manager Extern, 3.5.13.0 (CAA Technical Workgroup)                                                                                                    | MBM                      | 3.5.13.0           |     |
| CAA Types = CAA Types Extern, 3.5.13.0 (CAA Technical Workgroup)                                                                                                    | CAA                      | 3.5.13.0           |     |
| CBML = Common Behaviour Model, 3.5. 15.0 (3S - Smart Software Solutions GmbH)                                                                                                    | CBML                     | 3.5.15.0           | 0   |
|                                                                                                    | onica, in Oj<br>ess ICon | BOOL xActive       |     |
| Image: TOP_Reader         Image: TOP_Server         Image: TOP_Write         Image: TOP_Write         Image: TOP_Write         Image: TOP_Write         Image: TOP_Write         Image: TLS         Image: TLS |                          |                    |     |
| 🖲 🧰 Interfaces                                                                                                    |                          |                    |     |
| 🗄 🧰 Structs 👻                                                                                                    |                          |                    |     |

## 3. Импорт проектов из CoDeSys V2.3

Плагин для импорта проектов из CoDeSys V2.3 теперь не входит в дистрибутив CODESYS, но может быть <u>загружен из CODEYS Store</u>. Обратите внимание, что плагин доступен только для 32битной версии среды разработки. 4. Встроенный браузер для менеджера библиотек и визуализации

Теперь документация к библиотекам и визуализация в среде программирования отображаются с помощью встроенного браузера на движке Chromium. Это позволяет в документации использовать гиперссылки для просмотра составных типов данных (структуры, перечисления и т.д.) и тестировать все возможности визуализации прямо в среде разработки (при онлайн-подключении) без каких-либо ограничений (раньше, например, в ней не поддерживался функционал <u>технологии overlay</u>).

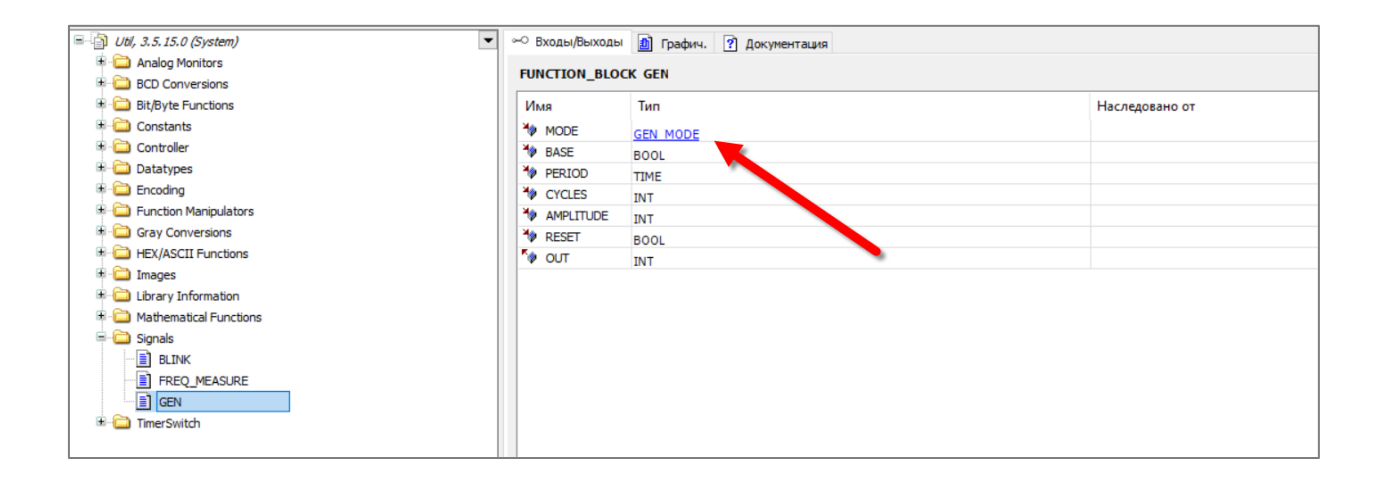

## 5. Поддержка типов данных LDT/LDATE/LTOD

Типы данных **LDT/LDATE/LTOD** являются 64-битными версиями типов **DT/DATE/TOD** с расширенным диапазоном и поддержкой точности до наносекунд.

```
      ldtDateAndTime:
      LDT
      := LDT#2021-05-14-09:15:10.123456789;

      ltodTimeOfDay:
      LTOD
      := LTOD#12:34:56.123456789;

      ldateDate:
      LDATE
      := LDATE#3000-05-12;
```

Интересный момент — в библиотеке OSCAT Basic обозначения «LDT», «LDATE» и «LTOD» используются в качестве имен переменных структуры **CALENDAR**. С введением в CODESYS одноименных типов данных эти названия стали зарезервированными, поэтому попытка объявить данную структуру (например, она используется в ФБ **CALENDAR\_CALC**) приведет к ошибкам компиляции. Но так как библиотека доступна в исходных кодах – вы можете открыть ее, изменить имена этих переменных и переустановить в репозиторий библиотек для решения этой проблемы. Кроме того, <u>исправленную версию</u> уже выложили в CODESYS Store.

| CALENDAR [II3 BASIC] 🗙 |                 |                         |  |  |  |  |
|------------------------|-----------------|-------------------------|--|--|--|--|
| 1                      | TYPE CALENDAR : |                         |  |  |  |  |
| 2                      | STRUCT          |                         |  |  |  |  |
| з                      | UTC : DT;       | (* world time UTC *)    |  |  |  |  |
| 4                      | LDT : DT;       | (* local time *)        |  |  |  |  |
| 5                      | LDATE : DATE;   | (* local date *)        |  |  |  |  |
| 6                      | LTOD : TOD;     | (* local time of day *) |  |  |  |  |

#### 6. Счетчики импульсов с типом LWORD

В библиотеке **Standard** есть ФБ CTU/CTD/CTUD, которые используются для подсчета импульсов. Тип переменной, в которой хранится результат подсчета — **WORD**, т.е. счетчики способны подсчитать только **65535** импульсов, после чего произойдет переполнение.

В свежих версиях CODESYS в библиотеку **Standard64** добавлены ФБ LCTU/LCTD/LCTUD – это версии стандартных ФБ счетчиков с типом данных **LWORD**. Они способны подсчитать до (2<sup>64</sup>-1) импульсов – думаем, для большинства задач этого хватит.

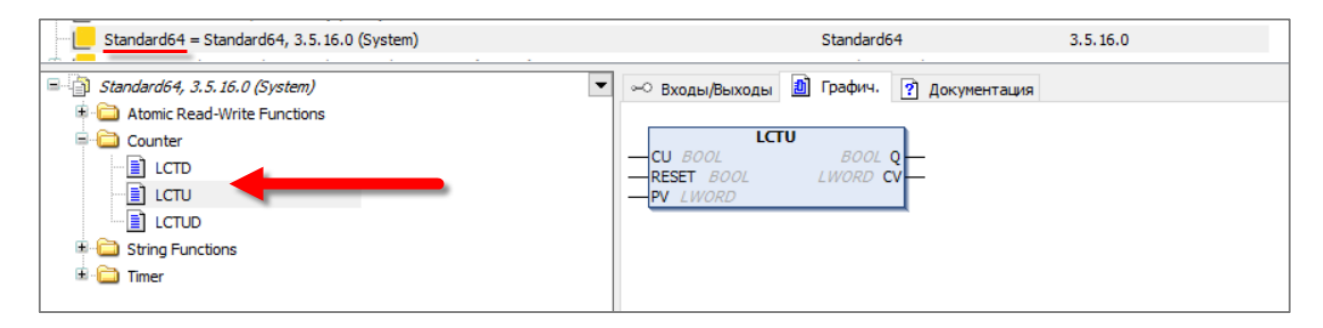

#### 7. Поддержка функций асинхронного шифрования

В библиотеку СтрСтурто добавлены функции для асинхронного шифрования.

| CmpCrypto = CmpCrypto, 3.5.15.0 (System)                        | Cmp                          | Crypto                | 3.5.15.0                         |       |
|-----------------------------------------------------------------|------------------------------|-----------------------|----------------------------------|-------|
| CmpCrypto Implementation = CmpCrypto Implementation, 3.5.16.0 ( | System) Cmp                  | Crypto_Implementation | 3.5.16.0                         |       |
| CmpCrypto Interfaces, * (System)                                | Cmp                          | Crypto_Interfaces     | 3.5.16.0                         |       |
| CmpCrypto Implementation, 3.5. 16.0 (System)                    | 🗠 Входы/Выходы 🎒 Графи       | ч. ? Документация     |                                  |       |
| 😑 🚞 CmpCrypto Implementation                                    |                              |                       |                                  |       |
| 🖹 🚞 Asymmetric Cryptography                                     |                              | CryptoAsymmetricEr    | acrypt                           |       |
| CryptoAsymmetricDecrypt                                         |                              | RTS_                  | _IEC_RESULT CryptoAsymmetricEncr | ypt — |
| CryptoAsymmetricEncrypt                                         | publicKey RtsCrvptoKey       | nesuniy               |                                  |       |
| CryptoDeletePrivateKey                                          | - pCipherText POINTER TO Rts | ByteString            |                                  |       |
| CryptoExportAsymmetricKey                                       |                              |                       |                                  |       |
| CryptoGenerateAsymmetricKeyPair                                 |                              |                       |                                  |       |
| CryptoGetAsymmetricKeyLength                                    |                              |                       |                                  |       |
| CryptoImportAsymmetricKey                                       |                              |                       |                                  |       |
| CryptoLoadPrivateKey                                            |                              |                       |                                  |       |
| CryptoSignatureGenerate                                         |                              |                       |                                  |       |
| CryptoSignatureVerify                                           |                              |                       |                                  |       |
| CryptoStorePrivateKey                                           |                              |                       |                                  |       |
| E G Functions                                                   |                              |                       |                                  |       |
| 🗷 🚞 Key Derivation                                              |                              |                       |                                  |       |
| 🗉 🚞 Key Handling                                                |                              |                       |                                  |       |
| Symmetric Cryptography                                          |                              |                       |                                  |       |
|                                                                 |                              |                       |                                  |       |

#### 8. Опциональные аргументы для функций и методов

Теперь если входы функций и методов имеют начальные значения – то их можно не указывать при вызове (ранее требовалось явное присвоение всех переменных входам функции/метода при вызове).

|   | ) <b>C</b> O          | NCAT4 X                                                                                                    |                                                                                                |
|---|-----------------------|----------------------------------------------------------------------------------------------------|------------------------------------------------------------------------------------------------|
| ₿ | 1<br>2<br>3<br>4<br>5 | FUNCTION CONCAT4 : STRING(255)<br>VAR_INPUT<br>sInput1: STRING(255)<br>:= ''<br>sInput2: STRING(255) := ''<br>sInput3: STRING(255) := '' | // указываем только те аргументы, которые нужны<br>sConcatRes := CONCAT4('123', '456', 'aaa'); |
|   | 6<br>7<br>8<br>9      | sInput4: STRING(255) := ''<br>END_VAR<br>VAR<br>END_VAR                                                                                  |                                                                                                |

9. Автоматическое создание стандартных методов

При добавлении методов теперь можно выбрать шаблон одного из стандартных методов (FB\_Init или FB\_Exit).

| Добавить Метод               | ×             |
|------------------------------|---------------|
| Создайте новый метод         |               |
| Имя                          |               |
| METH                         | ~             |
| FB_Init                      |               |
| POOL                         |               |
| BOOL                         | •••           |
| Язык реализации              |               |
| Структурированный текст (ST) | ~             |
| Спецификатор доступа         |               |
|                              | 🗌 Абстрактный |
|                              |               |
|                              |               |
|                              |               |
|                              |               |
|                              |               |
|                              |               |
| Доб                          | авить Отмена  |

## **10.** Операторы \_\_\_ POUNAME и \_\_\_ POSITION

Новые системные операторы \_\_\_POUNAME и \_\_\_POSITION позволяют получить имя POU (включая все пространства имен) и номер его строки. Это может пригодиться, например, при логировании ошибок программы.

| Device.Application.PLC_PRG |                                           |                |        |                                 |  |  |
|----------------------------|-------------------------------------------|----------------|--------|---------------------------------|--|--|
| Выражение                  |                                           |                | Тип    | Значение                        |  |  |
|                            | ۶                                         | xEvent         | BOOL   | TRUE                            |  |  |
|                            | Þ                                         | sPouName       | STRING | 'PLC_PRG'                       |  |  |
|                            | þ                                         | sLineNumber    | STRING | 'Строка 7, Столбец 2 (Реализ.)' |  |  |
| <                          |                                           |                |        |                                 |  |  |
|                            | 1                                         | 1 //           |        | ~                               |  |  |
|                            | 2                                         | 2 //           |        |                                 |  |  |
|                            | 3                                         | 3 //           |        |                                 |  |  |
|                            | 4                                         |                |        |                                 |  |  |
| 9                          | 5 IF xEvent TRUE THEN                     |                |        |                                 |  |  |
|                            | 6 sPouName PLC_PRG :=POUNAME();           |                |        |                                 |  |  |
|                            | 7 ● sLineNumber CTPOKa7. → := POSITION(); |                |        |                                 |  |  |
|                            | 8                                         | 8 END_IFRETURN |        |                                 |  |  |
|                            |                                           |                |        |                                 |  |  |

#### 11. Возвращение «классического» автообъявления в ST

В прошлых версиях CODESYS после ввода в редакторе ST имени несуществующий переменной и нажатия на Enter появлялось окно автообъявления:

| <br>Автообъявление    |                | ×          |
|-----------------------|----------------|------------|
| Класс:                | Имя:           | Тип:       |
| VAR                   | ✓ xTest        | BOOL V >   |
| Объект:               | Нач. значение: | Адрес:     |
| PLC_PRG [Application] | ~              |            |
| Флаги:                | Комментарий:   |            |
|                       |                | ^          |
| PERSISTENT            |                | ~          |
|                       |                |            |
|                       |                |            |
|                       |                | ОК. Отмена |

Начиная с версии **CODESYS V3.5 SP14** поведение изменилось: после ввода несуществующей переменной теперь нужно было разместить рядом с ней курсор, дождаться появления «лампочки», нажать на нее (или нажать Ctrl+.), выбрать нужную команду – и только после этого увидеть окно автообъявления.

| IF xTe   | est THEN                                      |    |
|----------|-----------------------------------------------|----|
| <b>Q</b> | 1                                             |    |
| END      | Объявить переменную                           |    |
| 1        | Объявить локальную переменную "xTest : BOOL;" |    |
| _        |                                               | -0 |

К счастью многих пользователей, в следующих версиях появилась возможность включить старое поведение с помощью галочки в меню **Инструменты – Опции – Интеллектуальный ввод.** 

| Опции         |                                                                                   |   | ×                                                                                                    |
|---------------|-----------------------------------------------------------------------------------|---|----------------------------------------------------------------------------------------------------|
| Опции         | отек<br>ранение<br>ния устройст<br>ный ввод<br>ный ввод<br>е установки<br>LD и IL | • | <ul> <li>Интеллектуальный ввод</li> <li>Автоматическое объявление новых переменных (автообъявление)</li> <li>Включить для ST-редактора</li> <li>Показывать все переменные экземпляра в ассистенте ввода</li> <li>Отображать символы из системных библиотек в ассистенте ввода</li> <li>Показывать компоненты после ввода точки (.)</li> <li>Показывать компоненты во время ввода</li> <li>Вставить с доп. именем</li> <li>Автоматически вводить ключевые слова заглавными буквами (автоформат)</li> <li>Автоматически показывать список перекрёстных ссылок</li> <li>Подчеркивать ошибки в редакторе</li> <li>Подсветка символов</li> </ul> |
| Редактор освя | ыления<br>ойств                                                                   | ~ | Макс. степень параллелизма                                                                                                    |

#### 12. Выбор активного приложения

Если в проекте добавлено несколько контроллеров – то требуется переключаться между их приложениями для подключения к конкретному ПЛК. Раньше для этого нужно было нажать ПКМ на приложение и использовать команду **Установить активное приложение**.

| = 🗍 PLC200 (PLC200)         |          |                                  |
|-----------------------------|----------|----------------------------------|
| ≡🗐 ↓ Plc Logic              |          |                                  |
| Application                 | ¥        | Rupezath                         |
| 📶 Менеджер библиотек        | 00       | K                                |
| 😑 🌃 Конфигурация задач      | 93       | копировать                       |
| 🖹 😻 OwenCloudTask           | Ē        | Вставить                         |
| OwenStorage.Cl              | $\times$ | Удалить                          |
| 🗏 🛱 🚮 PLC200_01 (PLC200-01) |          | Рефакторинг                      |
| LeftSide (LeftSide-01)      |          | , céariobhn                      |
| RightSide (RightSide-01)    | G.       | Свойства                         |
| OwenRTC (OwenRTC)           |          | Добавление объекта               |
| OwenCloud (OwenCloud)       |          | Лобавить папку                   |
| Buzzer (Buzzer)             | 2        | Deserve and the second second    |
| Drives (Drives)             |          | Редактировать объект             |
| Debug (Debug)               |          | Редактировать объект в           |
| Info (Info)                 |          | Установить активное приложение   |
| - 🖉 Watchdog (Watchdog)     | -        |                                  |
| 🗏 🗐 PLC210 (PLC210)         | ¢,       | Логин                            |
| ⊨ 🗐 Plc Logic               |          | Удалить приложение из устройства |
|                             |          |                                  |

Теперь же это можно сделать с помощью выпадающего списка на панели инструментов.

| Окно | Справка                                                                                                    |   |       |
|------|----------------------------------------------------------------------------------------------------|---|-------|
|      |                                                                                                    | • | 0ș    |
|      | Application [Device: Plc Logic]<br>Application [PLC210: Plc Logic]<br>Application [PLC200: Plc Logic]<br>Application [SPK1xx_M01_: Plc Logic] |   | гь ак |

**13.** Сортировка файлов на вкладке Device – Файлы

Теперь на вкладке **Device – Файлы** можно сортировать файлы по имени, размеру или дате изменения. Для этого нужно нажать на заголовок соответствующего столбца.

| Device X                                  |                     |        |         |         |                                           |                                              |                                      | -    |
|-------------------------------------------|---------------------|--------|---------|---------|-------------------------------------------|----------------------------------------------|--------------------------------------|------|
| Установки соединения                      | Хост Расположение : |        |         | • 🗎 🗙 🕹 | Исполнение   Расположение :   🍙 PicLo     | ogic/visu                                    | -   🗀 🗦                              | < +> |
| Приложения                                | По имени            | Размер | Изменен |         | По имени                                  | Размер                                       | Изменен                              | ^    |
| Резервное копирование и<br>восстановление | D:\                 |        |         |         | webvisu.js                                | 223,92 KB (229 29                            | 01.01.2021 15:04                     |      |
| Файлы                                     |                     |        |         |         | title2.bmp                                | 29,69 KB (30 398 6<br>17,48 K5 (17 898 6     | 01.01.2021 15:04                     |      |
| Журнал                                    |                     |        |         |         | <pre>pump_r_err.jpg pump_r_work.jpg</pre> | 14,69 KB (15 043 6<br>12,65 KB (12 952 6     | 01.01.2021 15:04<br>01.01.2021 15:04 |      |
| Установки ПЛК                             |                     |        |         |         | pump_r_sleep.jpg pump_r_stop.jpg          | 11,22 КБ (11 493 б<br>10,67 КБ (10 921 б     | 01.01.2021 15:04<br>01.01.2021 15:04 |      |
| Оболочка ПЛК                              |                     |        |         |         | globaltextlist.txt                        | 9,55 КБ (9 778 байт)<br>5,32 КБ (5 450 байт) | 01.01.2021 15:04<br>01.01.2021 15:04 |      |

14. Библиотека САА File – исправление ошибки в ФБ DirList

Теперь ФБ **DirList** возвращает дату последнего изменения не только файлов, но и директорий (ранее для директорий всегда возвращалось DT#1970-01-01-00:00:00.

#### 15. Оптимизации

- Уменьшено время, затрачиваемое на установку пакетов (.package);
- Уменьшено время, затрачиваемое на открытие проекта;
- Среда программирования теперь использует на ~25% меньше оперативной памяти ПК.

## Memory consumption in CODESYS

- Reduction of memory consumption for the compiler:
  - In total about 50% less RAM needed
  - 25% less RAM for the CODESYS Development System
  - May save up to hundreds of megabytes of RAM
- Further improvements of compile / generate code: Pending (SP17)

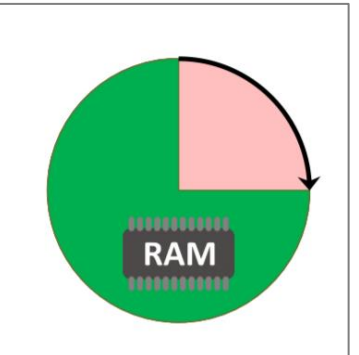

## 16. Загрузка отсутствующих библиотек через панель сообщений

Теперь отсутствующие библиотеки можно загрузить не только через Менеджер библиотек, но и просто по нажатию на соответствующую ошибку на панели сообщений.

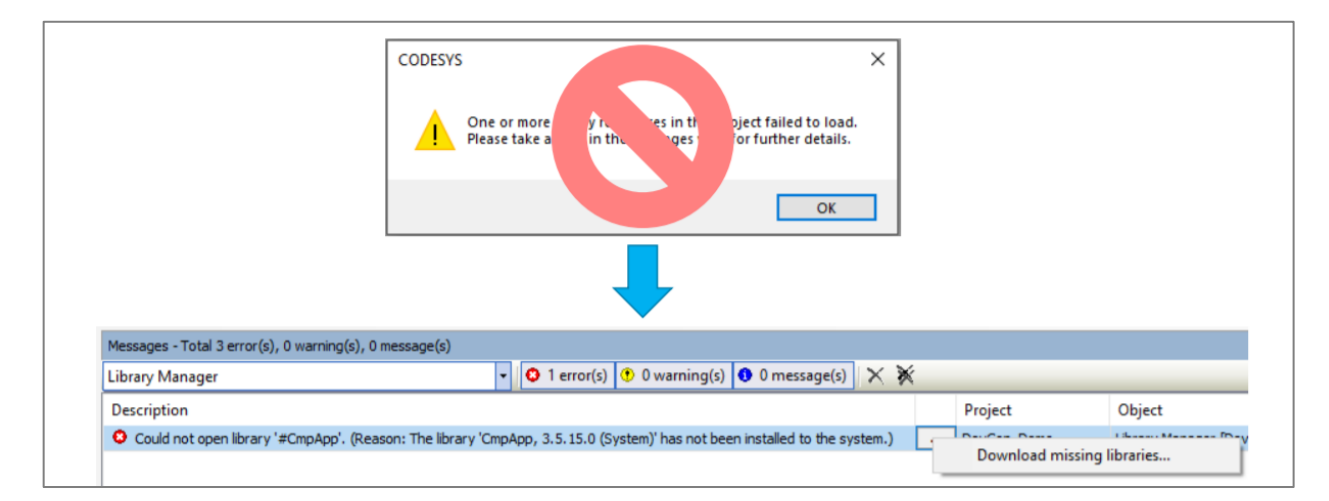

#### 1. Поддержка технологии overlay

Начиная с V3.5 SP14 в CODESYS была добавлена preview-версия этой технологии, а полноценная ее поддержка появилась в V3.5 SP16. Для ее активации следует установить галочку **в Менеджере** визуализации:

| 🛛 🛃 Visualiza | tionManager 🗙            |                             |                  |
|---------------|--------------------------|-----------------------------|------------------|
| 🛃 Установки   | 📳 Установки диалога      | Горячие клавиши по умолчани | ю 🕂 Визуализации |
| Общие установ | вки                      |                             |                  |
| Использова    | ть строки Unicode        |                             |                  |
| Использова    | ть переменную CurrentVis | su                          |                  |
| 🗸 Поддержка   | клиентских анимаций и на | аложение исходных элементов |                  |
|               |                          |                             |                  |

Пока что технология поддержана только для web-визуализации, и если в проекте есть таргетвизуализация — то галочка не будет отображаться. Поддержка технологии overlay для таргетвизуализации ожидается в следующих версиях CODESYS.

Технология меняет логику отрисовки визуализации, представляя каждый элемент как отдельный объект. Это, например, позволяет организовать наложение элементов и переключение их между слоями.

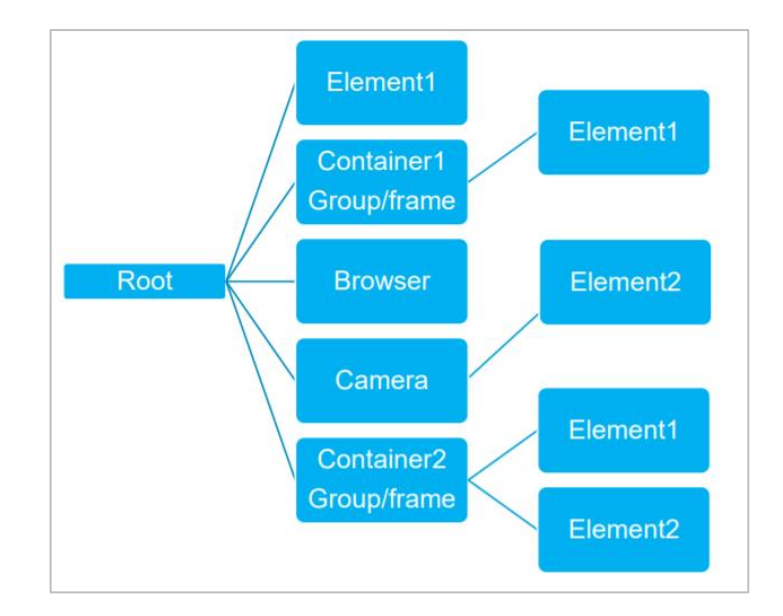

Ниже описываются возможности, которые дает overlay-технология, но для более наглядного знакомства с ними можно посмотреть <u>это видео</u>.

После активации галочки у каждого элемента визуализации появляются параметры **Длительность анимации** и **Переместить на передний план**.

| Đ | Отображение переменные       |   |                            |
|---|------------------------------|---|----------------------------|
| Đ | Переменные состояний         |   |                            |
|   | Длительность анимации        | 1 | 1000                       |
|   | Переместить на передний план |   | PLC_PRG.xSwithToUpperLayer |

Первый параметр имеет тип INT и определяет длительность анимации в миллисекундах.

Анимация включается при:

- перемещении элемента (с помощью параметров вкладки Абсолютное перемещение);
- открытии/закрытии диалога с помощью данного элемента;
- изменения видимости элемента;
- переключения экрана в фрейме (если параметр задан для фрейма).

Т.е. если раньше при изменении параметров вкладки **Абсолютное перемещение/Перемещение** элемент просто перерисовывался по новым координатам, то теперь он будет плавно перемещаться от старых координат к новым за заданное пользователем время. Этот же эффект «плавности» будет появляться при открытии/закрытии диалогов и т.д. Надо отметить, что обработка анимации происходит на стороне клиента и никак не связана с временем цикла задачи **VISU\_TASK**.

Параметр **Переместить на передний план** имеет тип **BOOL**. Если он принимает значение **TRUE**, то элемент перерисовывается в самом верхнем слове экрана (это будет заметно для элементов, наложенных друг на друга).

Также при активации галочки вкладка **Абсолютное перемещение** появляется у всех элементов визуализации – в том числе у графиков, таблиц и т.д.

И последний функционал, который предоставляет overlay-технологии — возможность отображения в визуализации анимированных изображений в формате .gif и .svg.

2. Порядок переключения элементов с помощью клавиши Tab

Если в **Менеджере визуализации** установить галочку **Вкл. стандартное использование клавиатуры**, то можно будет переключать выбранный для взаимодействия элемент визуализации с помощью клавиши Tab.

| 🗿 VisualizationManager 🗙                                                        |                                                  |
|---------------------------------------------------------------------------------|--------------------------------------------------|
| 🖶 Установки 🚇 Установки диалога 🔲 Горячие клавиши по умолчанию 🚇 Визуализации 🖇 | 😫 Управление пользователями   懀 Параметры шрифта |
| Общие установки                                                                 | Доп. установки                                   |
| 🗌 Использовать строки Unicode                                                   | Обработка мультикасания                          |
| Использовать переменную CurrentVisu                                             | Полупрозрачное рисование                         |
| Поддержка клиентских анимаций и наложение исходных элементов                    | 🖂 Вкл. стандартное использование клавиатуры      |
| Установки стиля                                                                 | 🗹 Отображать отключенные элементы серым          |

Эта возможность появилась уже давно, но раньше порядок переключения элементов зависел от их внутренних идентификаторов и, в сущности, был произвольным. В свежих версиях CODESYS появилась возможность задать порядок переключения элементов в редакторе экрана визуализации на вкладке Список элементов в столбце Порядок вкладок.

| 🕘 Visualization 🗙      |               |           |          |             |         |               |      |                 |
|------------------------|---------------|-----------|----------|-------------|---------|---------------|------|-----------------|
| 🖽 Редактор интерфейсов | 🔲 Конфигураци | я горячих | к клавиш | 🔠 Список эл | ементов |               |      | -               |
| Тип                    | Х             | γ         | Ширин    | а Высота    | ld      | Имя           | Прав | Порядок вкладок |
| #0 Прямоугольник       | 81            | 121       | 150      | 30          | 0       | GenElemInst_1 |      | 2               |
| 🛑 #1 Эллипс            | 502           | 278       | 150      | 30          | 1       | GenElemInst_2 |      | 1               |
| 🔵 #2 Индикатор         | 313           | 212       | 70       | 70          | 2       | GenElemInst_3 |      | 3               |
|                        |               |           |          |             |         |               |      |                 |

3. Сортировка сообщений в таблице и баннере тревог

С помощью новых параметров таблицы и баннера тревог можно сортировать сообщения по времени появления или значению первой latch-переменной. Более подробная информация приведена в <u>справке</u> и <u>примере</u>.

| Свойства                      | <b>▼</b> ₽                             |
|-------------------------------|----------------------------------------|
| 🛛 Фильтр 🔹 😼 Сортировать по 🔹 | АЦПорядок сортировки • У Дополнительно |
| Свойство                      | Значения                               |
| Имя элемента                  | GenElemInst_4                          |
| Тип элемента                  | Таблица тревог                         |
| Источник данных               | <локальное приложение>                 |
| 🖃 Конфигурация тревоги        |                                        |
| Группы тревог                 | 🗥 Bce                                  |
| Приоритет из                  | 0                                      |
| Приоритет для                 | 255                                    |
| Классы тревог                 | 🖄 Bce                                  |
| 🖃 Фильтр по latch 1           |                                        |
| Перменная фильтра             |                                        |
| Тип фильтра                   |                                        |
| Filter by time range          |                                        |
| Filter variable, from         |                                        |
| Filter variable, to           |                                        |
| Filter type                   |                                        |

#### 4. Поддержка кириллицы в легенде тренда

Теперь в легенде тренда можно использовать кириллицу (ранее из-за ошибки CODESYS вместо кириллицы отображались «крокозябры)».

| 🛃 Visualization_Trend1 🗙           |                                      | -                    |
|------------------------------------|--------------------------------------|----------------------|
| Visualization_Trend1  PLC_PRG.iVar | Параметры переменной<br>Переменная 🔻 | PLC_PRG.iVar         |
|                                    | Прикрепленная                        | Ось Ү по умолчанию 🗸 |
|                                    | Имя переменной                       | Тангаазтирэ          |
|                                    | Описание                             | Температура          |

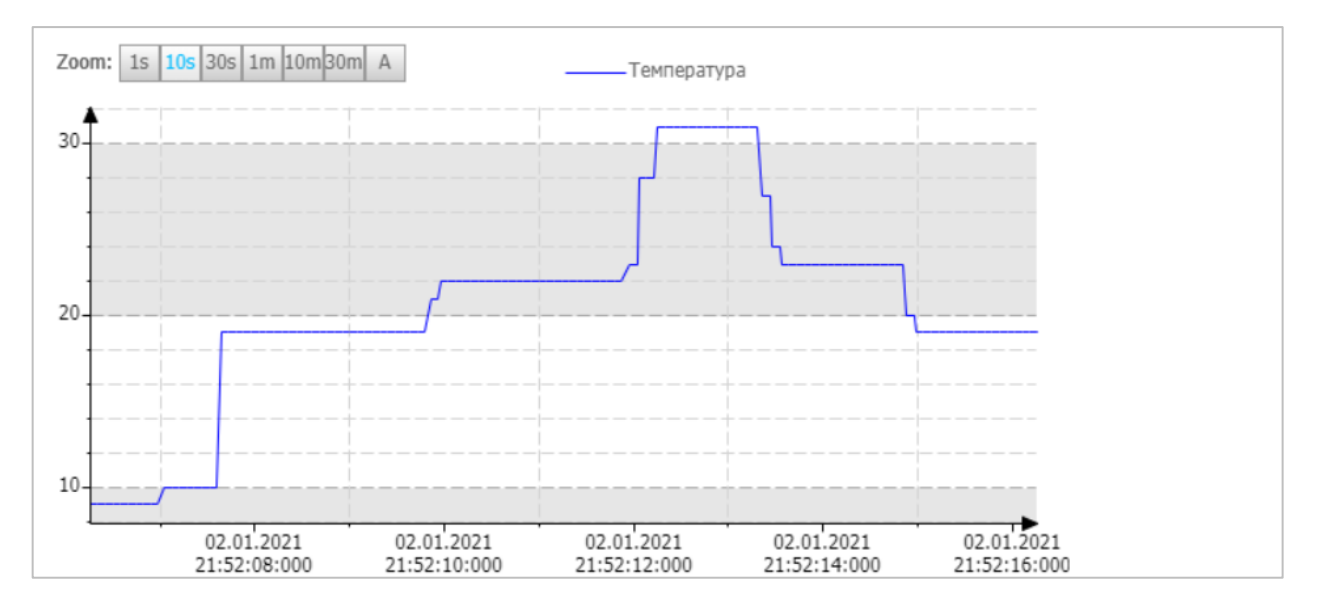

#### 5. Дополнительные настройки внешнего вида для трассировки и тренда

Для элементов Трассировка и Тренд появилась возможность настроить цвет фона и осей.

| (-Axis Y-axis | Variable settings |   |                                                                                                    |
|---------------|-------------------|---|----------------------------------------------------------------------------------------------------|
| Srid          | (128; 128; 128)   | × | -10<br>0 1s 2s 3s 4s 5s 6s 7s 8s 9t0s                                                                               |
| Font:         | Default           | ✓ | Background and Axis<br>From visualization style<br>Background Color:<br>Mite<br>Axis Color:<br>Reset Use as Default |

6. Выбор списка текстов в выпадающим списке с помощью строковой переменной

Теперь можно привязать к элементу Выпадающий список (Комбинированное окно, Combobox) не конкретный список текстов, а переменную типа **STRING**, которая будет содержать его название — таким образом, можно переключать списки текстов элемента в процессе работы проекта.

| Свойства                           | <b>→</b> ‡                           |
|------------------------------------|--------------------------------------|
| 🍸 Фильтр 🔹 🔓 Сортировать по 👻 🤶 По | рядок сортировки 👻 Дополнительно     |
| Свойство                           | Значения                             |
| Имя элемента                       | GenElemInst_8                        |
| Тип элемента                       | Комбинированное окно - Целочисленный |
| 🗆 Позиция                          |                                      |
| x                                  | 58                                   |
| Y                                  | 29                                   |
| Ширина                             | 169                                  |
| Высота                             | 40                                   |
| Переменная                         | PLC_PRG.iVar                         |
| Список текстов                     | PLC_PRG.sTextListName                |
| Пул изображений                    |                                      |

#### 7. Оптимизации

- уменьшено время переключения экранов визуализации в проектах с нагруженными визуализациями;
- повышена отзывчивость диалогов ввода (Numpad, Keypad) в тех случаях, когда они открываются из другого диалога;
- уменьшен объем памяти, занимаемый визуализацией;
- уменьшено потребление оперативной памяти элементом Тренд.

Теперь предложение обновить файлы управления пользователями появляется только в том случае, если они были изменены.

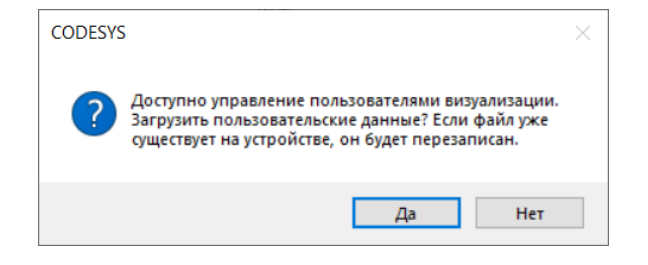

## Modbus

1. Modbus Slave Device (Serial/TCP) – запись значений в holding-регистры из программы ПЛК

Исторически в CODESYS V3.5 в режиме Modbus Slave нельзя было менять значения holdingрегистров (и coil'oв) из программы ПЛК – только со стороны мастер-устройства. В свежих версиях эта возможность, наконец, появилась – достаточно в настройках компонента поставить галочку Запись.

| ModbusTCP_Slave_Device      | (                   |       |                        |
|-----------------------------|---------------------|-------|------------------------|
|                             |                     |       |                        |
| Страница конфигурации       | Заданные параметры  |       |                        |
|                             |                     |       | 1.4.5                  |
|                             | Сторожевои таимер   | 500 - | (MC)                   |
| Serial Gateway              | Slave-DODT          | 502   |                        |
|                             | Slavenopi           | 502   | П привязать к адаптеру |
| Modbus TCP Slave Device     | Регистры временного | 10    | (% 0)4() 232945        |
| Соотнесение входов/выходов  | хранения            | •     | (жести) С запись       |
| Madhua TCD Slava Davisa MBK |                     |       |                        |
| officerton                  | Входные регистры    | 10 📮  | (%QW)                  |
| ooberroo                    |                     |       |                        |

Необходимо отметить, что при активации этой галочки значения holding-регистров нельзя присваивать в каналах компонента с помощью команды **Отладка – Запись значения** – то есть в режиме онлайн-отладки вам потребуется изменить значения привязанной к каналу <u>переменной</u> (в POU, где объявлена эта переменная, или через вкладку **Вид – Просмотр**).

2. Modbus Slave Device (Serial/TCP) – независимые области памяти для бит

Исторически в CODESYS V3.5 в режиме Modbus Slave область памяти Coils накладывалась на область Holding Registers, а область Discrete Inputs – на область Input Registers. Теперь при активации галочки **Дискретные битовые области** эти области становятся независимыми и пользователь может указать их размер в битах. То есть теперь coil с адресом 0 не будет соответствовать нулевому биту holding-perистра с адресом 0 – он будет размещен в своей области памяти.

| Страница конфигурации                                 | Заданные параметры              |     |            |                 |
|-------------------------------------------------------|---------------------------------|-----|------------|-----------------|
|                                                       | 🗌 Сторожевой таймер             | 500 | ≑ (мс)     |                 |
| Serial Gateway                                        | Slave-порт                      | 502 | 🖨 🗌 Привя: | зать к адаптеру |
| Modbus TCP Slave Device<br>Соотнесение входов/выходов | Регистры временного<br>хранения | 10  | 🗢 (%QW)    | 🗸 Запись        |
| Modbus TCP Slave Device МЭК-<br>объектов              | Входные регистры                | 10  | 🔹 (%QW)    |                 |
| Состовние                                             | 🗹 Дискретные битовые о          | 6   |            |                 |
| cocrossinc                                            | Регистры                        | 4   |            |                 |
| Информация                                            | Дискретные входы                | 6   | (%0X)      |                 |

| ModbusTCP_Slave_Device       | ×                |             |                              |         |                     |                |  |
|------------------------------|------------------|-------------|------------------------------|---------|---------------------|----------------|--|
| Страница конфигурации        | Найти            | Φι          | ильтр Показать все           |         | <ul> <li></li></ul> |                |  |
| Serial Cateway               | Переменная       | Соотнесение | Канал                        | Адрес   | Тип                 | Описание       |  |
| Senar Gateway                |                  |             | Регистры временного хранения | %QW0    | ARRAY [09] OF WORD  |                |  |
| Modbus TCP Slave Device      | 😟 <sup>K</sup> ø |             | Входные регистры             | %OW10   | ARRAY [09] OF WORD  |                |  |
| Соотнесение входов/выходов   |                  |             | Регистры                     | %QB40   | ARRAY [00] OF BYTE  | Coils          |  |
| Modbus TCP Slave Device M3K- | 😑 🐪              |             | Регистры[0]                  | %QB40   | BYTE                |                |  |
| OUBERTOB                     | No               |             | Bit0                         | %QX40.0 | BOOL                |                |  |
| Состояние                    | - 🐪              |             | Bit1                         | %QX40.1 | BOOL                |                |  |
|                              | 🍫                |             | Bit2                         | %QX40.2 | BOOL                |                |  |
| Информация                   | 🔖                |             | Bit3                         | %QX40.3 | BOOL                |                |  |
|                              | 📄 🍢              |             | Дискретные входы             | %QB41   | ARRAY [00] OF BYTE  | Discete Inputs |  |
|                              | 🖻 - 🍫            |             | Дискретные входы[0]          | %QB41   | BYTE                |                |  |
|                              | No               |             | Bit0                         | %QX41.0 | BOOL                |                |  |
|                              | · **             |             | Bit1                         | %QX41.1 | BOOL                |                |  |
|                              | <sup>*</sup> ø   |             | Bit2                         | %QX41.2 | BOOL                |                |  |
|                              | <sup>K</sup> ø   |             | Bit3                         | %QX41.3 | BOOL                |                |  |
|                              | *>               |             | Bit4                         | %QX41.4 | BOOL                |                |  |
|                              | <b>*</b> ø       |             | Bit5                         | %QX41.5 | BOOL                |                |  |

Тут надо упомянуть о двух багах, появившихся в новых версиях компонента Modbus TCP Slave Device и связанных с битами.

Первый баг связан с тем, что изменился порядок байт для хранения битов (независимо от состояния галочки **Дискретные битовые области**). То есть если мастер-устройство запрашивает состояние 0-го бита – то фактически будет возвращено состояние 8-го бита (и наоборот).

Второй баг заключается в том, что ПЛК теперь корректно обрабатывает запросы на чтение бит только в том случае, если начальный адрес в запросе равен адресу начального бита в байте (т.е. 0, 7, 15 и т.д.). При других начальных адресах слэйв возвращает условно-произвольный набор бит.

Исправление багов ожидается в следующих версиях CODESYS.

3. Modbus TCP Slave Device – возможность привязки к конкретному адаптеру

Ранее компонент Modbus TCP Slave Device всегда автоматически привязывался (bind) к интерфейсу 0.0.0.0 (INADDR\_ANY) – то есть слэйв был доступен по любому из интерфейсов ПЛК. Теперь в настройках компонента появилась галочка **Привязать к адаптеру**. При ее активации слэйв привязывается к интерфейсу, который выбран в родительском для слэйва компоненте Ethernet.

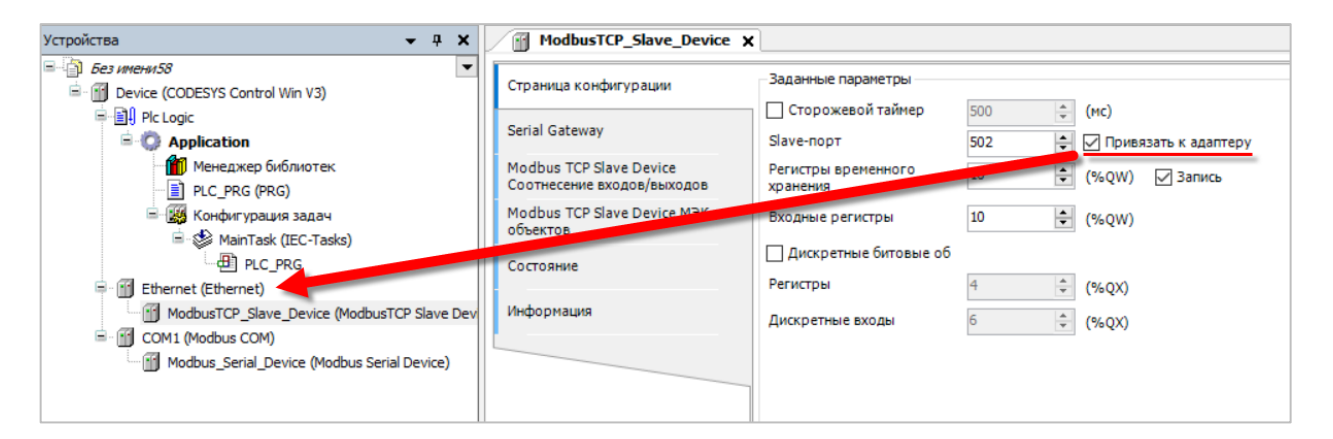

4. Modbus TCP Slave Device – увеличение допустимого количества одновременно подключенных клиентов

Ранее у слэйва было ограничение на 32 одновременно подключенных клиента, в свежих версиях их число увеличено до 64.

5. Modbus TCP Slave Device – функционал шлюза RTU/TCP (Serial Gateway)

Теперь компонент Modbus TCP Slave Device содержит вкладку **Serial Gateway**, которая позволяет настроить ПЛК как шлюз Modbus RTU/Modbus TCP – запросы, присланные Modbus TCP Master'ом, будут преобразованы в запросы Modbus RTU и отправлены в выбранный на вкладке COM-порт (соответственно, этот COM-порт не должен использоваться в других компонентах проекта). Ответы от Modbus RTU Slave'ов будут преобразованы в Modbus TCP и отправлены обратно мастер-устройству.

Обратите внимание, что если галочка **Serial Gateway Active** не установлена, то Modbus TCP Slave Device отвечает только на запросы с Unit ID = **255** и **0**.

| Устройства 🗸 🗸 🗙                                                 | ModbusTCP_Slave_Device X                              | i]          |            |   |
|------------------------------------------------------------------|-------------------------------------------------------|-------------|------------|---|
| 5es unerun58     Device (CODESYS Control Win V3)                 | Страница конфигурации                                 | Serial Gate | way Active |   |
| Pic Logic                                                        | Serial Gateway                                        | Com-Port    | 1          | - |
| Менеджер библиотек     Ленеджер библиотек     Ленеджер библиотек | Modbus TCP Slave Device<br>Соотнесение входов/выходов | Baud Rate   | 9600       | ~ |
| Конфигурация задач Конфигурация задач Конфигурация задач         | Modbus TCP Slave Device МЭК-<br>объектов              |             |            |   |
| PLC_PRG                                                          | Состояние                                             |             |            |   |
| ModbusTCP_Slave_Device (ModbusTCP Sl                             | Информация                                            |             |            |   |
|                                                                  |                                                       |             |            |   |
|                                                                  |                                                       |             |            |   |
|                                                                  |                                                       |             |            |   |

6. Все компоненты – улучшение возможностей диагностики

Серьезно расширен функционал диагностики всех modbus-компонентов.

Теперь если в каком-то из свернутых дочерних компонентов произошла ошибка – то у иконки родительского элемента в правом нижнем углу будет отображаться соответствующая пиктограмма.

| 🖹 😏 📺 Ethernet (Ethernet)                     | 🖹 🤣 🏢 Ethernet (Ethernet)                   |
|-----------------------------------------------|---------------------------------------------|
| 🗄 🎭 🌐 Modbus_TCP_Master (Modbus TCP Master) 🚽 | 😑 😏 🕤 Modbus_TCP_Master (Modbus TCP Master) |
|                                               | Modbus_TCP_Slave (Modbus TCP Slave)         |

У компонента Modbus TCP Master появилась вкладка **Журнал**, на которой отображается лог подключений/потерь связи со slave-устройствами.

| Общее                        | ! 0 предупр | еждений 😳 4 ошибок 🄇    | 🗉 0 исключений 🚯 8 сообщений 🕕 0 сообщений отладки 📑 🛒                     |
|------------------------------|-------------|-------------------------|----------------------------------------------------------------------------|
| ModbusTCPMaster Соотнесение  | UTC-врег    | 19                      | · · · · ·                                                                  |
| входов/выходов               | Жёсткос     | Временная отметка       | Описание                                                                   |
| ModbusTCPMaster МЭК-объектов | 0           | 03.01.2021 14:13:47.471 | Modbus/TCP Slave[0] (127.0.0.1): Connected.                                |
| ModbusTCPMasterКонфигурация  | 0           | 03.01.2021 14:13:08.041 | Modbus/TCP Slave[0] (127.0.0.1): Connect failed! (Socket-Error = 10061)    |
|                              | 0           | 03.01.2021 14:13:05.967 | Modbus/TCP Slave[0] (127.0.0.1): Connection aborted: socket_recv() failed! |
|                              | •           | 03.01.2021 14:13:05.907 | Modbus/TCP Slave[0] (127.0.0.1): Connected.                                |
| журнал                       | 0           | 03.01.2021 14:13:05.867 | Modbus/TCP Slave[0] (127.0.0.1): Connection aborted: socket_recv() failed! |
| Состояние                    | 0           | 03.01.2021 14:12:43.098 | Modbus/TCP Slave[0] (127.0.0.1): Connected.                                |
|                              | 0           | 03.01.2021 14:12:43.098 | Started Driver                                                             |
| Информация                   | 0           | 03.01.2021 14:12:41.001 | Configuration finished                                                     |
|                              | 0           | 03.01.2021 14:12:40.645 | Reset Driver                                                               |
|                              | 0           | 03.01.2021 14:12:08.012 | Modbus/TCP Slave[0] (192.168.0.1): Connect failed! (Socket-Error = 10061)  |
|                              | 0           | 03.01.2021 14:12:05.957 | Started Driver                                                             |
|                              | 0           | 03.01.2021 14:12:03.721 | Configuration finished                                                     |

У компонентов Modbus TCP Slave и Modbus Slave COM Port на вкладке **Состояние** теперь отображается информация диагностики:

- состояние соединения (для Modbus TCP Slave);
- счетчик запросов, отправленных слэйву;
- счетчик ответов с кодом ошибки Modbus, полученных от слэйва;
- информация о последней ошибке метка времени, индекс канала запроса (если ошибка не связана с каналом, то отображается -1) и код ошибки (например, ILLEGAL FUNCTION).

Кроме того, теперь при возникновении и последующем исчезновении ошибки на иконке элемента продолжает отображаться бледный восклицательный знак. Для его исчезновения надо нажать кнопку **Подтвердить**.

| Устройства 👻 🗘 🗙                                                                                                | Modbus_TCP_Slave X          |                                                                                                 |             |
|----------------------------------------------------------------------------------------------------|-----------------------------|-------------------------------------------------------------------------------------------------|-------------|
| Sez intentiS     Sez intentiS     Sez intentiS     Office [coegunen] (CODESYS Control Win V3)     Sez intention | Общее                       | ModbusGenericSerialMaster: Pa6oraer                                                             |             |
| Application (sanyck)                                                                                            | Канал Modbus Slave          | ModbusTCPSlave : Pa6otaet   Ошибка исправлена.                                                  |             |
| PLC_PRG (PRG)                                                                                                   | Modbus Slave Init           | Последние сообщения диагностики                                                                 | Подтвердить |
|                                                                                                    | ModbusTCPSlave Конфигурация | Slave Diag Slave's diagnostic information<br>- ComState CONNECTED TCP connection is established |             |
| Ethernet (Ethernet)                                                                                             | Состояние                   | Request Counter 4<br>Error Counter 29                                                           |             |
| Moduus_CCmaster (Houbus TCP Master)                                                                             | Информация                  |                                                                                                 |             |
|                                                                                                    |                             | Error Code TCP COMMUNICATION ERROR TCP Port error. Request was not sent                         |             |

В компоненте Modbus TCP Slave Device на вкладке **Состояние** тоже отображается информация диагностики:

- число подключенных клиентов;
- статус ТСР-порта;
- счетчик запросов, полученных компонентом;
- счетчик ответов с кодом ошибки Modbus, которые компонент отправил мастеру (к сожалению, без конкретизации кода ошибки);
- статус, счетчик запросов и счетчик ошибок для Serial Gateway.

| ModbusTCP_Slave_Device X                 |                                 |                                                               |
|------------------------------------------|---------------------------------|---------------------------------------------------------------|
| Страница конфигурации                    | Modbus TCP Slave Device :       | Работает                                                      |
| Serial Gateway                           | Последние сообщения диагностики | Подтвердить                                                   |
| Modbus TCP Slave Device                  | Status                          | Device's status information                                   |
| Соотнесение входов/выходов               | Connections 1                   | Number of active TCP-Client Connections                       |
| Modbus TCP Slave Device МЭК-<br>объектов | TCP-Port Status OK              |                                                               |
|                                          | Request Counter 31              | Total number of incomming client requests                     |
| Состояние                                | Modbus Exception Counter 6      | Number of Request that have been rejected with Exception Code |
|                                          | 🖹 - Serial Gateway              |                                                               |
| Информация                               | Active FALSE                    | TCP/Serial gateway function is enabled                        |
|                                          | COM-Port Status OFF             | Port disabled.                                                |
|                                          | Request Counter 0               | Number of forwarded requests                                  |
|                                          | Error Counter 0                 | Number of failed forwarded requests                           |
|                                          |                                 |                                                               |

Стоит отметить, что в свежих версиях CODESYS если к Modbus TCP Slave Device не подключено ни одного клиента (Connections = 0), то это индицируется иконкой элемента (оранжевым треугольником).

| Устройства 👻 🕂 🗙                                                                                                    | ModbusTCP_Slave_Device                   | ×                                                       |         |      |        |       | •                                                |
|----------------------------------------------------------------------------------------------------|------------------------------------------|---------------------------------------------------------|---------|------|--------|-------|--------------------------------------------------|
| ■- 🗿 5es umeru 58                                                                                                    | Страница конфигурации                    |                                                         |         |      |        |       |                                                  |
| <ul> <li>Signature (содинен) (CODESYS Control Win V3)</li> <li>Signature (содинен) (сорезу Control Win V3)</li> </ul> |                                          | Ruppwante                                               | Turn 2  |      | Descer | Amer  | Kauuautaautä                                     |
| Application [sanycκ]                                                                                                  | Serial Gateway                           | Suparente     Device.Application.ModbusTCP_Slave_Device | IoDrvM  | ma46 | подгот | Ather | Комментарии                                      |
| Менеджер библиотек                                                                                                    | Modbus TCP Slave Device                  | 🍫 xEnable                                               | BOOL TR | RUE  |        |       | TRUE : start operation, open sockets             |
| PLC_PRG (PRG)                                                                                                    | Соотнесение входов/выходов               | 🍫 xOnline                                               | BOOL TR | RUE  |        |       | TCP Port opened, ready for receiving request.    |
| 🖻 í í Конфигурация задач                                                                                              | Modbus TCP Slave Device МЭК-<br>объектов | 🍫 xInternalError                                        | BOOL F# | ALSE |        |       | Unrecoverable internal e (e.g. if mem-alloc fail |
| 🖹 - 😏 🍪 MainTask (IEC-Tasks)                                                                                          |                                          | ErrorCode                                               | UDINT 0 | _    |        |       | error code                                       |
| DIC_PRG                                                                                                    | Состояние                                | 🍫 Port                                                  | UINT 50 | 02   |        |       | Port Number                                      |
| 🖹 😏 👔 Ethernet (Ethernet)                                                                                             |                                          | uiClientConnections                                     | UINT 0  |      |        |       | number of currently estaed client connections    |
| ▲ ModbusTCP_Slave_Device (ModbusTCP Slave Device)                                                                     | Информация                               | 🗇 xTimeout                                              | BOOL F/ | ALSE |        |       | Timeout (if configured)red. Holding Registers    |
| _                                                                                                    |                                          |                                                         |         | _    |        |       |                                                  |
|                                                                                                    |                                          |                                                         |         |      |        |       |                                                  |

7. Modbus Slave COM Port – возможность добавление слэйвов с совпадающими Slave ID

Ранее добавление нескольких компонентов Modbus Slave COM Port с совпадающими Slave ID приводило к ошибке компиляции, теперь – только к предупреждению. Это может оказаться полезным в тех случаях, когда требуется создать для слэйва более 100 каналов опроса (такое ограничение установлено на один компонент) или, например, при использовании шаблонов опроса, в которых не хватает нескольких нужных параметров – теперь можно добавить их в рамках отдельного компонента.

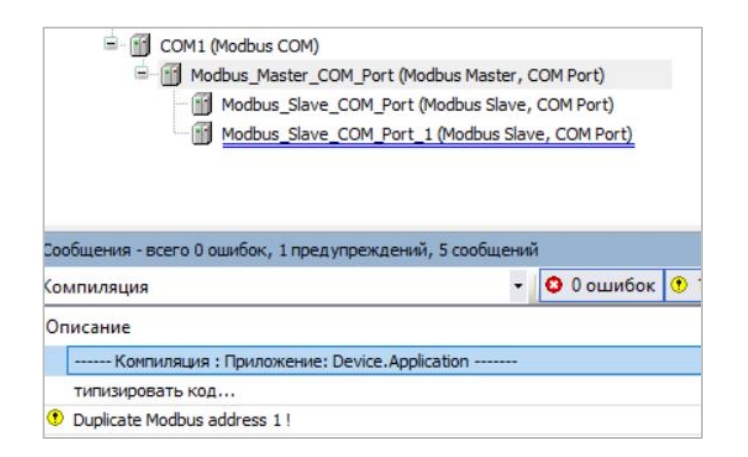

8. Все компоненты – возможность группового обновления версий компонентов

Теперь при обновлении версии компонента (команда контекстного меню **Обновить устройство**) можно обновить сразу все компоненты проекта до выбранной версии с помощью галочки **Обновить одинаковые устройства в проекте**.

| 🕤 Обновить у             | стройство                                                                                                    |                            |                        |              |                |                                                                                                    |
|--------------------------|----------------------------------------------------------------------------------------------------|----------------------------|------------------------|--------------|----------------|----------------------------------------------------------------------------------------------------|
| Имя: Modbus              | _Slave_COM_Port                                                                                                    |                            |                        |              |                |                                                                                                    |
| Действие<br>О Добавить у | стройство 🔿 Вставить устрой                                                                                                    | <b>і́ство</b> () Подключит | ть устройство (        | 🖲 Обновить у | /стройство     | Обновить одинаковые устройства в проектор<br>Обновить одинаковые устройства в проектор<br>Обновить одинаковые устройства в проектор |
| Строка для по            | лнотекстового поиска                                                                                                    | Поставщик                  | <all vendors=""></all> |              |                | ~                                                                                                    |
| Имя                      |                                                                                                    | Поставщик                  |                        | Версия       | Описание:      | ^                                                                                                    |
| ÷                        | <ul> <li>Слейв Modbus Serial</li> <li>Мх110</li> <li>Датчики</li> <li>Другие приборы</li> <li>ПЧВ</li> <li>ТРМ</li> <li>Моdbus Slave, COM Port</li> </ul> | 3S - Smart Software        | Solutions GmbH         | 3.5.16.0     | A generic devi | ice that works as a Modbus Slave on a serial bus 🗸                                                                                  |
| <                        |                                                                                                    |                            |                        |              |                | >                                                                                                    |

9. Modbus Master (Serial/TCP) – оптимизации в драйвере

Произведена оптимизация драйверов Modbus Master, которая позволила ускорить копирование данных между каналами опроса и привязанными к ним переменными.

10. Modbus Master (Serial/TCP) – улучшения в механизме редактирования каналов

Теперь после создания канала опроса можно отредактировать его имя и менять порядок каналов в компоненте с помощью кнопок **Выше/Ниже.** 

|                                           |      | in porty in         |                     |         | Триггер             | Сдвиг READ      | Длина      | Обработка оц  | тирок       | CABUP WRITE | Длина | Комме |
|-------------------------------------------|------|---------------------|---------------------|---------|---------------------|-----------------|------------|---------------|-------------|-------------|-------|-------|
| нал Modbus Slave                          | 0 DI | Read Holding Regis  | sters (Код функция) | 03)     | Liven., t#100ms     | 16#0000         | 1          | Сохранить пос | л. значение | 16 #0001    |       |       |
| adhur Claus Init                          | 1 00 | Write Multiple Kegi | sters (Код функции  | 16)     | LU4KN., E# 100ms    |                 |            |               |             | 16#0001     | 1     |       |
| a see on t                                |      |                     | Kanaa Modbus        |         |                     |                 |            | ×             |             |             |       |       |
| odbus TCPSlave Конфигурация               |      |                     |                     |         |                     |                 |            |               |             |             |       |       |
| odbusTCPSlave Соотнесение<br>одов/выходов |      |                     | Канал               | 222     | -                   |                 | _          |               |             |             |       |       |
| dbusTCPSlaveM3K-объектов                  |      |                     | Тип доступа         | Read    | Holding Registers ( | (on diverses 3) |            | ~             |             |             |       |       |
| CTOBHNE                                   |      |                     | Триттер             | Liver   |                     | У Время цяк     | па (нс) 10 | 0             |             |             |       |       |
|                                           |      |                     | Конментарий         | 10000   |                     |                 |            |               |             |             |       |       |
| формация                                  |      |                     |                     | -       |                     |                 |            | _             |             |             |       |       |
|                                           |      |                     | Peructp READ        | 0,00    | 00                  |                 |            | -             |             |             |       |       |
|                                           |      |                     | Ланна               | 1       |                     |                 |            |               |             |             |       |       |
|                                           |      |                     | Обработка оши       | бок [   | COXDANSITE DOCD. IN | aunu v          |            |               |             |             |       |       |
|                                           |      |                     |                     |         |                     |                 |            |               |             |             |       |       |
|                                           |      |                     | Pervictp WRITE      | In inte |                     |                 |            | - 1           |             |             |       |       |
|                                           |      |                     | CANVE               | 0000    | 00                  |                 |            | ~             |             |             |       |       |
|                                           |      |                     | длина               | 0       |                     |                 |            |               |             |             |       |       |
|                                           | •    |                     |                     |         |                     |                 | OK         | Отнена        |             |             |       |       |
|                                           |      |                     |                     |         |                     |                 |            |               |             |             |       |       |
|                                           | 2    |                     |                     |         |                     |                 |            |               |             |             |       |       |
|                                           |      | <b>\</b>            |                     |         |                     |                 |            |               |             |             |       |       |
|                                           | <    |                     |                     |         |                     |                 |            |               |             |             | _     |       |

11. Modbus Slave Device (Serial/TCP) – дополнительные методы и переменные

У компонента Modbus Slave Device добавлены методы **UpdateComPortSettings** и **UpdateUnitID**, которые позволяют изменить настройки COM-порта и адрес слэйва в процессе работы ПЛК. Перед вызовом методов необходимо приостановить работу компонента с помощью присвоения его входной переменной **xEnable** значения **FALSE**. После вызова методов компонент можно снова запустить в работу, присвоив переменной значение **TRUE**. Обратите внимание, что при перезагрузке контроллера настройки компонента снова будут взяты из дерева проекта – это нужно учесть в логике программы, организовав в коде перенастройку компонента после загрузки контроллера.

| Ethernet (Ethernet)     ModbusTCP_Slave_Device (ModbusTCP Slave Dev     Modbus_COM (Modbus COM)     Modbus_COM (Modbus COM)     Modbus_Serial_Device (Modbus Serial Device) | 1       Modbus_Serial_Device.UpdateComPortSettings         METHOD UpdateComPortSettings:UDNT<br>iodrmadbusserialsev.35.16.0(3:s-mark software solutions gmbh)<br>/Update the configured Com-Port settings of the Modbus Server.  Only possible if server is disabled (see xEnable Input).         VAR_INPUT       ComPort INT:= 0;<br>VAR_INPUT       Number of the COM Port to use<br>1200, 2400, 4800,, 115000 Sps         VAR_INPUT       Baudrate       UDINT:= 19200;<br>UAR_INPUT       1200, 2400, 4800,, 115000 Sps         VAR_INPUT       Parity       COM_Parity := COM_Parity.SYS_EVENPARITY;       EVEN:=2, ODD:=1 or NONE:=0 |
|----------------------------------------------------------------------------------------------------|----------------------------------------------------------------------------------------------------|
| Ethernet (Ethernet)     ModbusTCP Slave Device (ModbusTCP Slave Dev     Modbus_COM (Modbus COM)     Modbus_Serial_Device (Modbus Serial Device)                             | 1       Modbus Serial Device.         1       Modbus Serial Device.         1       Modbus Serial Device.         2       Istortiode         2       Istortiode         2       Parentiode         2       SbingNode         2       SbingNode         2       SbingNode         3       NuchateComportSettings         4       UpdateUnitID         2       xDusy         2       xDusy         2       xOnline                                                                                                    |

У обоих компонентов добавлены новые выходные переменные:

- xOnline (BOOL) флаг активности компонента (получения запросов от мастера);
- ErrorCode (UDINT) код ошибки компонента;
- Port (UINT; только для компонента Modbus TCP Slave Device) номер TCP-порта компонента;
- хТіmeout (BOOI; только для компонента Modbus TCP Slave Device) флаг срабатывания таймаута отсутствия запросов от клиента (при установке в настройках компонента соответствующей галочки), в этот момент происходит обнуление holding-регистров и coil'oв.

## 12. Исправление ошибок

- в компоненте Modbus COM опять можно выбрать скорость обмена 38400 (в нескольких прошлых сервис-паках она отсутствовала);
- в компонентах Modbus Serial Device и Modbus TCP Slave Device исправлена ошибка в обработке функции 05 (Write Single Coil);
- в компоненте Modbus TCP Slave исправлена ошибка обработки выходной переменной компонента **uiChannelIndex** ранее при ошибках (xError = TRUE) она всегда принимала значение -1 (а теперь, как и должно быть в нее записывается номер канала, в котором произошла ошибка).